# Платформа алгоритмической торговли VTrade

Инструкция по эксплуатации

#### Аннотация

Этот документ содержит инструкцию по эксплуатации экземпляра программного обеспечения, предоставленного для проведения экспертной проверки программного обеспечения - платформы алгоритмической торговли VTrade.

## Содержание

| Запуск и окончание работы с клиентской частью программы VTrade | 4 |
|----------------------------------------------------------------|---|
| Основные функции, доступные из меню верхнего уровня            | 5 |
| Панель действий со стратегиями                                 | 8 |
| Работа со стратегиями                                          | 9 |

# Запуск и окончание работы с клиентской частью программы VTrade.

Запуск графического интерфейса программы осуществляется либо скриптом, расположенным в пользовательском пути установки - **%USERPROFILE%\VTrade\VTradeStarter.bat**, либо с помощью ярлыка на десктопе:

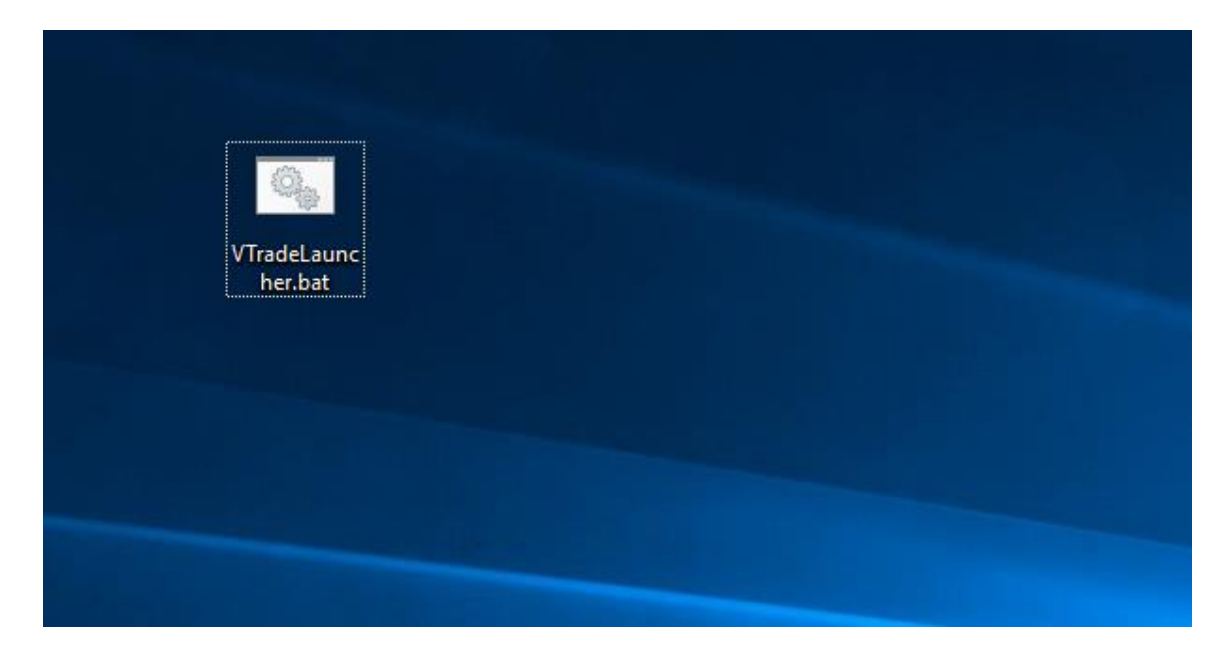

В диалоге авторизации вводится имя пользователя и пароль:

| 📧 VTrade авторизация 🛛 🗙   |
|----------------------------|
| <b>VTRADE</b><br>ΠΛΑΤΦΟΡΜΑ |
| UAT ×                      |
| UserTest20                 |
| Введите пароль             |
| Запомнить имя пользователя |
| Подключиться Отмена        |

После успешного ввода пароля откроется главное окно приложения:

| I [UserTest20][ Equity Algo Trading Platform VTRADE                                                                                                    | - 🗆 X                                             |
|----------------------------------------------------------------------------------------------------|---------------------------------------------------|
| Файл Действия Вид Помощь<br>Создать стратегию Редактировать стратегию ; Дублировать стратегию ; Дублировать стратегию ; Дублировать стратегии ; Дублировать стратегию ; Тема Аего | <ul> <li></li></ul>                               |
| Лесе состояния стратегий                                                                                                    |                                                   |
| Номер стратегии Имя стратегии 🝸 Статус 🏹 Имя пользователя 🝸 Торговый счет Код клиента Инструмент Комментарий Ошибка Время запуска Время запуска                                   | зния Время последнего обновления Fix инициировано |
|                                                                                                    |                                                   |
|                                                                                                    |                                                   |
|                                                                                                    |                                                   |
|                                                                                                    |                                                   |
|                                                                                                    |                                                   |
|                                                                                                    |                                                   |
| Local 06.11.2024 1440.11 [ttp://                                                                                                    |                                                   |

## Основные функции, доступные из меню верхнего уровня.

Меню верхнего уровня содержит пункты: "Файл", "Действия", "Вид", "Помощь".

Пункт меню "Файл" содержит единственный подпункт "Выход" для завершения программы.

| Файл | Действия | Вид | Помощь                  |
|------|----------|-----|-------------------------|
| E    | Зыход    |     | Редактировать стратегин |

Пункт меню "Действия" содержит следующие подпункты:

| Дейс | твия                             | Вид     | Помощь           |                |                 |                 |          |
|------|----------------------------------|---------|------------------|----------------|-----------------|-----------------|----------|
|      | Подключиться                     |         | апуст            | гить стратегию | Приостановить с |                 |          |
|      | Откл                             | ючитьс  | я                |                |                 |                 |          |
|      | Страт                            | гегии   |                  | ×              |                 | Завершить все о | тратегии |
|      | Соед                             | инения  | 1                |                |                 | Завершить стра  | тегию    |
|      | Конв                             | ертаци  | я валют          |                |                 |                 |          |
|      | Фильтры инструментов             |         |                  |                |                 |                 |          |
|      | Отображение сервиса инструментов |         |                  |                |                 |                 |          |
|      | Уведомления                      |         |                  |                |                 |                 |          |
|      | Пред                             | торгов  | ый риск-контроль |                |                 |                 |          |
|      | Прив                             | язка се | ервиса к счетам  |                |                 |                 |          |
|      | Настр                            | ройки   |                  |                |                 |                 |          |
|      | Шабл                             | тоны ст | гратегий         |                |                 |                 |          |
|      | Торго                            | овые сч | нета             |                |                 |                 |          |
|      | Поль                             | зовате  | ли               |                |                 |                 |          |

"Отключиться" - завершение текущего сеанса без завершения работы с программой.

### "Стратегии >"

**"Завершить все стратегии"** – массовое завершение работы всех работающих стратегий. **"Завершить стратегию"** – завершение работы выбранной стратегии.

**"Соединения..."** – получение списка, редактирование и удаление параметров подключений к серверной части платформы.

| 💽 Соединен | ия                                                                                                    |                         |             |              | -  |          | ×   |
|------------|----------------------------------------------------------------------------------------------------|-------------------------|-------------|--------------|----|----------|-----|
| Описание   | Имя сервера                                                                                                    | Порт получения запросов | Порт отправ | ления данных |    | Добавит  | ь   |
| UAT        | , in the second second se |                         |             |              | Pe | дактиров | ать |
|            |                                                                                                    |                         |             |              |    | Удалить  |     |
|            |                                                                                                    |                         |             |              |    |          |     |
|            |                                                                                                    |                         |             |              |    |          |     |
|            |                                                                                                    |                         |             |              |    |          |     |
|            |                                                                                                    |                         |             |              |    |          |     |
|            |                                                                                                    |                         |             |              |    |          |     |
|            |                                                                                                    |                         |             |              |    |          |     |
|            |                                                                                                    |                         |             |              |    |          |     |
|            |                                                                                                    |                         |             |              |    |          |     |
|            |                                                                                                    |                         |             |              |    |          |     |
|            |                                                                                                    |                         |             |              |    |          |     |
|            |                                                                                                    | 0                       | К           | Отмена       |    |          |     |

**"Конвертация валют..."** – правила задания валютных курсов.

**"Фильтры инструментов..."** – задание правил ограничения отображения доступных данному пользователю инструментов.

**"Уведомления…"** – настройки оконных и звуковых уведомлений пользователя о событиях, происходящих в системе.

**"Предторговый риск-контроль..."** – настройки риск параметров, в частности: максимальных позиций по инструментам, ограничения по размерам заявок, допустимые отклонения от рыночных цен.

"Привязка сервиса к счетам..." – настройки соответствия торговых счетов и торговых сервисов.

| Trading service | Trading account |
|-----------------|-----------------|
| SPECTRA_FIX     | SPBFUT00        |
| SPECTRA_FIX     | SPBFUT00        |

**"Шаблоны стратегий…"** – настройки шаблонов для создания стратегий с автоматически полностью или частично заполненными параметрами.

**"Торговые счета..."** – получение списка, редактирование и удаление торговых счетов, доступных в программе.

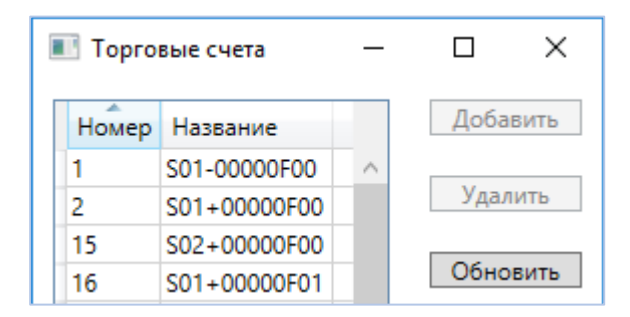

"Пользователи..." – заведение и редактирование пользователей и соответствующих им ролей.

| 📧 Пользователи |             |
|----------------|-------------|
| Название       | Роли        |
| UserTest91     | Viewer      |
| UserTest20     | Trader      |
| UserTest15     | LimitEditor |
| UserTest12     | Viewer      |
| UserTest10     | Trader      |

### Пункт меню "Вид":

**"Статическая информация>"** – включение / выключение отображения доступных в системе справочников:

| Вид | Помощь                                           |                                     |                                                                   |
|-----|--------------------------------------------------|-------------------------------------|-------------------------------------------------------------------|
|     | Статическая информация                           | •                                   | Все определения стратегий                                         |
|     | Торговая информация                              | •                                   | Список клиентских кодов                                           |
|     | Вычислить VWAP<br>Вычислить результат по сделкам | Список валют<br>Список инструментов | Список валют<br>Список инструментов                               |
|     | Торговый профиль                                 |                                     | Список сервисов<br>Список торговых счетов<br>Список пользователей |

**"Торговая информация>"** – включение / выключение отображения активных заявок для конкретной стратегии, без привязки к стратегии, данных по запросам:

| Вид | Помощь                         |       |                                           |
|-----|--------------------------------|-------|-------------------------------------------|
|     | Статическая информация         | ть ст | тратегию Приостановить стратегию Завершит |
|     | Торговая информация            | ~     | Все состояния стратегий                   |
|     | Вычислить VWAP                 |       | Все активные заявки (трансляция)          |
|     | Вычислить результат по сделкам | ✓     | Заявки стратегии (трансляция)             |
|     | Торговый профиль               | ~     | Сделки стратегии (трансляция)             |
|     |                                | 1     | Сделки стратегии (запрос)                 |
|     |                                |       | Запрошенные общие данные (трансляция)     |
|     |                                |       |                                           |

# Панель действий со стратегиями.

Создать стратегию Редактировать стратегию 🝦 Запустить стратегию Приостановить стратегию Завершить стратегию Аварийно завершить стратегию 📮 Сделки стратегию 📮 Дублировать стратегию 📮 Тема Аего 🔹 🧯 Аварийно остановить систему

"Создать стратегию" – создание новой неинициализированной стратегии заданного типа.

"Редактировать стратегию" – редактирование целевых параметров выбранной стратегии.

**"Запустить стратегию"** – начать или продолжить исполнение выбранной стратегии.

"Приостановить стратегию" – остановить исполнение выбранной стратегии с возможностью его возобновления.

"Завершить стратегию" – остановить исполнение выбранной стратегии без возможности его возобновления.

**"Аварийно завершить стратегию"** – срочно остановить исполнение выбранной стратегии минуя штатную процедуру завершения.

**"Сделки стратегии"** – запросить все сделки, совершенные выбранной стратегией и отобразить их в отдельном окне.

**"Аварийно остановить систему"** – срочно остановить исполнение всех стратегий и торговых сервисов. После выполнения данной команды возобновление торговли будет невозможно без перезапуска торговых сервисов серверной части.

## Работа со стратегиями.

Для создания экземпляра новой стратегии используется кнопка "Создать стратегию" панели действий:

| Файл Действия Вид  | Помощь                    |                     |              |                   |                |             |                    |     |
|--------------------|---------------------------|---------------------|--------------|-------------------|----------------|-------------|--------------------|-----|
| Создать стратегию  | Редактировать стратегию 📮 | Запустить стратегию | Приостанови  | ть стратегию Заве | ршить стратегі | ию Аварийно | завершить стратеги | ю = |
| Все состояния стра | тегий                     |                     |              |                   |                |             |                    |     |
| Номер стратегии    | Имя стратегии 👅           | Статус Т Имя пол    | льзователя 🝸 | Торговый счет     | Код Клиента    | Инструмент  | Комментарий        | Ош  |
|                    |                           |                     |              |                   |                |             |                    |     |

В открывающемся диалоге выберете стратегию из списка доступных, в демонстрационном примере ниже 'Simple Strategy' с шаблоном по умолчанию и нажмите кнопку 'Создать':

| 🔳 Создать стратегию | ×              |
|---------------------|----------------|
| Стратегии           | Шаблоны        |
| TWAP                | Default        |
| Простая стратегия   |                |
|                     |                |
|                     | Создать Отмена |

Для созданной стратегии открывается новая вкладка, в которой доступно редактирование параметров стратегии:

| ¢ | айл Действия Вид   | іл Действия Вид Помощь                                                                                                    |                   |                     |                   |            |                  |                    |                |                   |                     |                |             |                        |  |
|---|--------------------|----------------------------------------------------------------------------------------------------|-------------------|---------------------|-------------------|------------|------------------|--------------------|----------------|-------------------|---------------------|----------------|-------------|------------------------|--|
| ł | Создать стратегию  | Редактир                                                                                                    | овать стратегию 🝦 | Запустить стратегию | Приостановить стр | атегию Зав | ершить стратегию | Аварийно завершить | тратегию 🝦 🕻 🕻 | делки стратегии 🝦 | Дублировать стратег | ию 🝦 Тема Aero | 🔹 🚽 Аварийн | о остановить систему 🚽 |  |
|   | Все состояния стра | се состояния стрателий / Простая стрателия 🗵                                                                                                    |                   |                     |                   |            |                  |                    |                |                   |                     |                |             |                        |  |
|   | Номер стратегии    | ер стратегии Статус 🝸 Има пользователя 🍸 Торговый счет Код Клиента Комментарий Покупка/Продажа Инструмент Предельная Цена Целевое Количество Видимое Количество Синтетический Айсберг Время отл. Запуска Действия |                   |                     |                   |            |                  |                    |                |                   |                     |                |             |                        |  |
|   | 0x7436f6f3f3a0c00a | 2436f6f3f3a0c00a Created UserTest20 [Нет торгового счета: 0][Нет кода клиента: 0] Виу [Нет инструмента: 0] Етру Етру [] 14:16:17 Сохранить изменения Завершить                                                    |                   |                     |                   |            |                  |                    |                |                   |                     |                |             |                        |  |
|   |                    |                                                                                                    |                   |                     |                   |            |                  |                    |                |                   |                     |                |             |                        |  |

Выбираем торговый счет, код клиента, интересующий инструмент:

|   | Запустить стратегию | Приостановить стра    | тегию Заве  | ршить стратегию | Аварийно завершить с | тратегию 🝦 🛛 С  | делки стратегии 🝦 🗄 | Дублировать стратеги |
|---|---------------------|-----------------------|-------------|-----------------|----------------------|-----------------|---------------------|----------------------|
| T | Торговый счет       | Код Клиента           | Комментарий | Покупка/Продажа | Инструмент           | Предельная Цена | Целевое Количество  | Видимое Количество   |
|   | v                   | [Нет кода клиента: 0] |             | Buy             | [Нет инструмента: 0] | Empty           | Empty               | Empty                |
|   | S01+00000F00 ^      | 1                     |             |                 |                      |                 |                     |                      |
|   | S01+00000F01        |                       |             |                 |                      |                 |                     |                      |

| ента | Комментарий Покупка/Продажа |     | Инструмент                              | Предельная Цена | Целевое Количество | Видимое Количество |
|------|-----------------------------|-----|-----------------------------------------|-----------------|--------------------|--------------------|
|      |                             | Buy | SBER.TQBR.ASTS_BRIDGE_MD.RU0009029540 ~ | Empty           | Empty              | Empty              |
|      |                             |     | SBER.TQBR.ASTS_BRIDGE_MD.RU0009029540   |                 |                    | · · · · · · · · ·  |

## Сторону сделки:

| ерц | ить стратегию   | Аварийно завершить стратегию 📮 🛙 Сделки ст | ратегии 🝦 🛛 Дуб | лировать стратегию | 🝦 : Тема Аего      |
|-----|-----------------|--------------------------------------------|-----------------|--------------------|--------------------|
| ий  | Покупка/Продажа | Инструмент                                 | Предельная Цена | Целевое Количество | Видимое Количество |
|     | Buy ~           | SBER.TQBR.ASTS_BRIDGE_MD.RU0009029540      | Empty           | Empty              | Empty              |
|     | Buy<br>Sell     |                                            |                 |                    |                    |

## Предельную цену исполнения:

| Завери | иить стратегию   | Аварийно завершить стратегию 📮 🛙 Сделки ст | ратегии 🝦 🛛 Дуб | лировать стратегию  | <sub>∓</sub> і́ Тема Аего • |
|--------|------------------|--------------------------------------------|-----------------|---------------------|-----------------------------|
| тарий  | Покупка/Продажа  | Инструмент                                 | Предельная Цена | Целевое Количество  | Видимое Количество          |
|        | Buy              | SBER.TQBR.ASTS_BRIDGE_MD.RU0009029540      | 247             | Empty               | Empty                       |
|        |                  |                                            |                 |                     |                             |
| Целе   | вое количество и | інструмента в лотах:                       |                 |                     |                             |
| верши  | ить стратегию А  | варийно завершить стратегию 📮 🗌 Сделки ст  | ратегии 🝦 🗌 Дуб | блировать стратегию | ] 🚽 : Тема Аего             |

| рий | Покупка/Продажа | Инструмент                            | Предельная Цена | Целевое <mark>Количество</mark> | Видимое Количество |
|-----|-----------------|---------------------------------------|-----------------|---------------------------------|--------------------|
|     | Buy             | SBER.TQBR.ASTS_BRIDGE_MD.RU0009029540 | 247             | 10                              | Empty              |

## Нажимаем кнопку 'Сохранить изменения':

| Помощь                |             |                  |                           |                  |                 |                     |                    |                       |                    |                     |                    |
|-----------------------|-------------|------------------|---------------------------|------------------|-----------------|---------------------|--------------------|-----------------------|--------------------|---------------------|--------------------|
| Редактировать стратег | ию 🝦 Запу   | /стить стратегию | Приостановить стратегию   | Завершить страте | гию Аварийно    | завершить стратегию | 🝦 Сделки стратеги  | и 🝦 Дублировать ст    | ратегию 🝦 Тема     | а Aero 🔹 🚽 Авар     | ийно остановить си |
| тегий Простая страте  | гия 🗵       |                  |                           |                  |                 |                     |                    |                       |                    |                     |                    |
| ] Торговый счет       | Комментарий | Покупка/Продажа  | Инструмент                |                  | Предельная Цена | Целевое Количество  | Видимое Количество | Синтетический Айсберг | Время отл. Запуска | Действия            |                    |
| S01+00000F00          |             | Buy              | SBER.TQBR.ASTS_BRIDGE_MD. | RU0009029540     | 247             | 10                  | Empty              |                       | 14:16:17           | Сохранить изменения | Завершить          |
|                       |             |                  |                           |                  |                 |                     |                    |                       |                    |                     |                    |

# Стратегия переходит в состояние 'Приостановлена' ('Paused') с возможностью запуска для начала торговой активности:

| Помощь                                                                                                    |                     |                 |                                       |                 |                    |                    |                       |                    |                                         |  |  |  |  |
|----------------------------------------------------------------------------------------------------|---------------------|-----------------|---------------------------------------|-----------------|--------------------|--------------------|-----------------------|--------------------|-----------------------------------------|--|--|--|--|
| Редактировать стратегию 🚦 Запустить стратегию 🗍 Приостановить стратегию 🛛 Завершить стратегию 📮 в Сделки стратегию 📮 Варийно завершить стратегию 📮 Сделки стратегию 📮 Варийно завершить стратегию 📮 Сделки стратегию 📮 Сделки стратегию 📮 Сделки стратегию 📮 Сделки стратегию 📮 Сделки стратегию 📮 Сделки стратегию 📮 Сделки стратегию 📮 Сделки стратегию 📮 Сделки стратегию 📮 Сделки стратегию 🔤 Сделки стратегию 📮 Сделки стратегию Стратегию 📮 Сделки стратегию Стратегию Страт |                     |                 |                                       |                 |                    |                    |                       |                    |                                         |  |  |  |  |
| егий Простая страте                                                                                                    | Простая стратегия 🗵 |                 |                                       |                 |                    |                    |                       |                    |                                         |  |  |  |  |
| Торговый счет                                                                                                    | Комментарий         | Покупка/Продажа | Инструмент                            | Предельная Цена | Целевое Количество | Видимое Количество | Синтетический Айсберг | Время отл. Запуска | Действия                                |  |  |  |  |
| S01+00000F00                                                                                                    |                     | Buy             | SBER.TQBR.ASTS_BRIDGE_MD.RU0009029540 | 247             | 10                 | Empty              |                       | 14:16:17           | Сохранить изменения Запустить Завершить |  |  |  |  |
|                                                                                                    |                     |                 |                                       |                 |                    |                    |                       |                    |                                         |  |  |  |  |

#### Открываем с помощью меню верхнего уровня вкладку активных заявок, отправленных на рынок:

| Вид | Помощь                         |       |                                                                                                    |        |        |            |                     |                    |
|-----|--------------------------------|-------|----------------------------------------------------------------------------------------------------|--------|--------|------------|---------------------|--------------------|
|     | Статическая информация         | ть ст | ратегию Приостановить стратегию Завершит                                                            | ъ стра | атегию | Аварийно з | завершить стратегию | 🝦 Сделки стратеги  |
|     | Торговая информация            | ~     | Все состояния стратегий                                                                             |        |        |            |                     |                    |
|     | Вычислить VWAP                 |       | Все активные заявки (трансляция)                                                                    |        | Предел | ьная Цена  | Целевое Количество  | Видимое Количество |
|     | Вычислить результат по сделкам | ~     | Заявки стратегии (трансляция)                                                                       | 40     | 1.11   | - 247      | 10                  |                    |
|     | Торговый профиль               | ~     | Сделки стратегии (трансляция)                                                                       |        |        | 247        | 10                  | Empty              |
|     |                                |       | Сделки стратегии (запрос)                                                                           |        |        |            |                     |                    |
|     |                                |       | Запрошенные общие данные (трансляция)                                                               |        |        |            |                     |                    |
|     | Торговый профиль               | ~     | Сделки стратегии (трансляция)<br>Сделки стратегии (запрос)<br>Запрошенные общие данные (трансляция) | 40     |        | 247        | 10                  |                    |

| Заявки страт | Заявки стратегии (трансляция) |           |                       |         |      |            |         |           |       |                |                             |  |  |
|--------------|-------------------------------|-----------|-----------------------|---------|------|------------|---------|-----------|-------|----------------|-----------------------------|--|--|
| Номер заявки | Инструмент                    | Состояние | Биржевой номер заявки | Сторона | Цена | Количество | Остаток | Исполнено | Текст | Время создания | Время последнего обновления |  |  |
|              |                               |           |                       |         |      |            |         |           |       |                |                             |  |  |
|              |                               |           |                       |         |      |            |         |           |       |                |                             |  |  |
|              |                               |           |                       |         |      |            |         |           |       |                |                             |  |  |
|              |                               |           |                       |         |      |            |         |           |       |                |                             |  |  |
|              |                               |           |                       |         |      |            |         |           |       |                |                             |  |  |
|              |                               |           |                       |         |      |            |         |           |       |                |                             |  |  |

#### А также вкладку сделок стратегии:

| Вид | Помощь                         |                         |            |                               |          |                                                             |                 |                    |                    |  |  |  |
|-----|--------------------------------|-------------------------|------------|-------------------------------|----------|-------------------------------------------------------------|-----------------|--------------------|--------------------|--|--|--|
|     | Статическая информация         | ть                      | стратегию  | Приостановить стратегию       | Завершит | гь стратегию 🛛 Аварийно завершить стратегию 🝦 Сделки страте |                 |                    |                    |  |  |  |
|     | Торговая информация            | Все состояния стратегий |            |                               |          |                                                             |                 |                    |                    |  |  |  |
|     | Вычислить VWAP                 |                         | Все акти   | івные заявки (трансляция)     |          |                                                             | Предельная Цена | Целевое Количество | Видимое Количество |  |  |  |
|     | Вычислить результат по сделкам | ~                       | / Заявки с | стратегии (трансляция)        |          | 10                                                          | 247             | . 10               | Empty              |  |  |  |
|     | Торговый профиль               | ~                       | И Сделки   | Сделки стратегии (трансляция) |          | 40                                                          | 241             | 10                 | Empty              |  |  |  |
|     |                                | ╢                       | Сделки     | стратегии (запрос)            |          |                                                             |                 |                    |                    |  |  |  |
|     |                                |                         | Запрош     | енные общие данные (трансляці | ия)      |                                                             |                 |                    |                    |  |  |  |

| Сделки стра  | атегии (транс | ляция)  |      |            |       |              |               | ₹ |
|--------------|---------------|---------|------|------------|-------|--------------|---------------|---|
| Номер сделки | Инструмент    | Сторона | Цена | Количество | Время | Номер заявки | Статус сделки |   |
|              |               |         |      |            |       |              |               |   |
|              |               |         |      |            |       |              |               |   |
|              |               |         |      |            |       |              |               |   |
|              |               |         |      |            |       |              |               |   |
|              |               |         |      |            |       |              |               |   |
|              |               |         |      |            |       |              |               |   |
|              |               |         |      |            |       |              |               |   |
|              |               |         |      |            |       |              |               |   |

Закрепляем их в удобных частях экрану, запускаем стратегию с помощью кнопки запуска. Стратегия при этом перешла в состояние 'Запущена' ('Running') и подсвечивается красным цветом. Во вкладке заявок можно выставленную заявку:

| Фа | айл Действия Вид    | Помощь                |                 |                  |                        |                   |                         |                                                                                                    |                       |            |                |                     |                      |                     |                        |  |  |
|----|---------------------|-----------------------|-----------------|------------------|------------------------|-------------------|-------------------------|----------------------------------------------------------------------------------------------------|-----------------------|------------|----------------|---------------------|----------------------|---------------------|------------------------|--|--|
|    | Создать стратегию   | Редактировать страте  | гию 🝦 Запу      | стить стратегию  | Приостановить страт    | тегию Завершит    | ть стратегию Аварийнс   | о завершить стратегию                                                                                   | 🛫 Сделки стратег      | ии 🝦 🖂     | ублировать стр | ратегию 🝦 Тема      | Aero 🔹 🚽 🗛           | арийно остановить ( | истему 🝦               |  |  |
|    | Все состояния стра- | тегий Простая страте  | мия 🔀           |                  |                        |                   |                         |                                                                                                    |                       |            |                |                     |                      |                     |                        |  |  |
|    | 1мя пользователя 🝸  | Торговый счет         | Комментарий     | Покупка/Продажа  | Инструмент             |                   | Предельная Цена         | Предельная Цена Целевое Количество Видимое Количество Синтетический Айсберг Время отл. Запуска Действия |                       |            |                |                     |                      |                     |                        |  |  |
| h  | cerTect20           | S01+00000E00          |                 | Run              | SRER, TORR, ASTS, BRTI | DGE MD. BURRAGA29 | 540 24                  | 7 10                                                                                                    | Empty                 | v          | 14:16:17       |                     | Сохознить изменени   |                     | риостановить Завершить |  |  |
| F  | seriesteo           | 501100000100          |                 | 50)              |                        |                   |                         |                                                                                                    |                       | ,          |                | 14.10.11            | coxpannio vismenenni | приостановита       | Judepaint              |  |  |
|    |                     |                       |                 |                  |                        |                   |                         |                                                                                                    |                       |            |                |                     |                      |                     |                        |  |  |
|    |                     |                       |                 |                  |                        |                   |                         |                                                                                                    |                       |            |                |                     |                      |                     |                        |  |  |
|    |                     |                       |                 |                  |                        |                   |                         |                                                                                                    |                       |            |                |                     |                      |                     |                        |  |  |
|    |                     |                       |                 |                  |                        |                   |                         |                                                                                                    |                       |            |                |                     |                      |                     |                        |  |  |
|    |                     |                       |                 |                  |                        |                   |                         |                                                                                                    |                       |            |                |                     |                      |                     |                        |  |  |
|    |                     |                       |                 |                  |                        |                   |                         |                                                                                                    |                       |            |                |                     |                      |                     |                        |  |  |
|    |                     |                       |                 |                  |                        |                   |                         |                                                                                                    |                       |            |                |                     |                      |                     |                        |  |  |
|    |                     |                       |                 |                  |                        |                   |                         |                                                                                                    |                       |            |                |                     |                      |                     |                        |  |  |
|    |                     |                       |                 |                  |                        |                   |                         |                                                                                                    |                       |            |                |                     |                      |                     |                        |  |  |
|    |                     |                       |                 |                  |                        |                   |                         |                                                                                                    |                       |            |                |                     |                      |                     |                        |  |  |
|    |                     |                       |                 |                  |                        |                   |                         |                                                                                                    |                       |            |                |                     |                      |                     |                        |  |  |
|    |                     |                       |                 |                  |                        |                   |                         |                                                                                                    |                       |            |                |                     |                      |                     |                        |  |  |
|    |                     |                       |                 |                  |                        |                   |                         |                                                                                                    |                       |            |                |                     |                      |                     |                        |  |  |
|    | <                   |                       |                 |                  |                        |                   |                         |                                                                                                    |                       |            |                |                     |                      |                     |                        |  |  |
|    |                     |                       |                 |                  |                        |                   |                         |                                                                                                    |                       | -          | (.             |                     |                      |                     |                        |  |  |
| ř  | Заявки стратегии (  | трансляция)           |                 |                  |                        |                   |                         |                                                                                                    |                       |            | 🧷 Сделки ст    | ратегии (трансляция | 1)                   |                     |                        |  |  |
|    | Номер заявки Инстр  | румент                | Ci              | остояние Биржево | ой номер заявки Стор   | она Цена Количе   | ество Остаток Исполнено | о Текст                                                                                                 | Bpe                   | мя создан  | Номер сделки   | и Инструмент Стор   | она Цена Количеств   | о Время Номер за    | вки Статус сделки      |  |  |
|    | 1 358 251 SBER.I    | IQBR.ASTS_BRIDGE_MD.R | .00009029540 Ac | tive             | 182 927 Buy            | 247               | 10 10                   | 0 (160) Buy order #5365                                                                                 | 9480488 accepted 2024 | 4-11-11 14 |                |                     |                      |                     |                        |  |  |
|    |                     |                       |                 |                  |                        |                   |                         |                                                                                                    |                       |            |                |                     |                      |                     |                        |  |  |
|    |                     |                       |                 |                  |                        |                   |                         |                                                                                                    |                       |            |                |                     |                      |                     |                        |  |  |
|    |                     |                       |                 |                  |                        |                   |                         |                                                                                                    |                       |            |                |                     |                      |                     |                        |  |  |
|    |                     |                       |                 |                  |                        |                   |                         |                                                                                                    |                       |            |                |                     |                      |                     |                        |  |  |

При совершении стратегией сделки изменяется исполненное стратегий количество инструмента в лотах и цена исполнения:

| Файл   | Файл Действия Вид Помощь                                                                                                    |               |             |                 |                         |                |                 |                    |                    |                       |                    |          |                        |                  |  |
|--------|----------------------------------------------------------------------------------------------------|---------------|-------------|-----------------|-------------------------|----------------|-----------------|--------------------|--------------------|-----------------------|--------------------|----------|------------------------|------------------|--|
| Созд   | Создать стратегию редактировать стратегию 🗧 Запустить стратегию. Приостановить стратегию Завершить стратегию р Сделки стратегии р Дублировать стратегию р Тима Аего 🔹 Аварийно остановить систему р |               |             |                 |                         |                |                 |                    |                    |                       |                    |          |                        |                  |  |
| Bce    | Все состояния стратегий / Простая стратегия 🗵                                                                                                    |               |             |                 |                         |                |                 |                    |                    |                       |                    |          |                        |                  |  |
| Имят   | пользователя 🝸                                                                                                    | Торговый счет | Комментарий | Покупка/Продажа | Инструмент              |                | Предельная Цена | Целевое Количество | Видимое Количество | Синтетический Айсберг | Время отл. Запуска | Действия | Исполненное Количество | Исполненная Цена |  |
| UserTe | est20                                                                                                    | S01+00000F00  |             | Buy             | SBER.TQBR.ASTS_BRIDGE_M | D.RU0009029540 | 247             | 10                 | Empty              |                       | 14:16:17           |          | 10                     | 247              |  |
|        |                                                                                                    |               |             |                 |                         |                |                 |                    |                    |                       |                    |          | L                      |                  |  |
|        |                                                                                                    |               |             |                 |                         |                |                 |                    |                    |                       |                    |          |                        |                  |  |

В приведенном примере стратегия исполнила весь заданный объем и перешла в состояние 'Завершенная'. Во вкладке заявок соответствующая заявка изменила статус и появилась информация о совершенной сделке во вкладке сделок стратегии:

| Заявки стратегии (трансляция) |                                         |           |                       |         |      |            |         |           |       |         | Сделки стратегии (трансляция)                       |         |      |            |                            |              |
|-------------------------------|-----------------------------------------|-----------|-----------------------|---------|------|------------|---------|-----------|-------|---------|-----------------------------------------------------|---------|------|------------|----------------------------|--------------|
| Номер заявки                  | и Инструмент                            | Состояние | Биржевой номер заявки | Сторона | Цена | Количество | Остаток | Исполнено | Текст | Время о | Номер сделки Инструмент                             | Сторона | Цена | Количество | Время                      | Номер заявки |
| 1 358 25                      | 1 SBER.TQBR.ASTS_BRIDGE_MD.RU0009029540 | Filled    | 182 927               | Buy     | 247  | 10         | 0       | 10        | 0     | 2024-11 | 4 518 535 473 SBER.TQBR.ASTS_BRIDGE_MD.RU0009029540 | Buy     | 247  | 10         | 2024-11-11 15:02:14.897966 | 1 358 251    |
|                               |                                         |           |                       |         |      |            |         | 1         |       |         |                                                     |         |      |            |                            |              |